Posting change notification

Prerequisites:

Transfer posting should be done from IM level. Step 1: Display posting change notice.

## Tcode: LU04

Enter the details: WH no, Material no and plant and press enter.

| Display Posting Change Notic  | re: Overview                  |
|-------------------------------|-------------------------------|
| 🖉 🔄 🗸 🖉                       | 2 😪   🚔 🍈 🏠 1 🎝 💭 1 🗊 🗾   🕢 🖳 |
| Display Posting Change Notice | : Overview                    |
|                               |                               |
|                               |                               |
| Warehouse No. RBW             |                               |
| Movement Type                 |                               |
|                               |                               |
| Status of Posting Change      |                               |
| Part.Completed                |                               |
| Completed                     |                               |
|                               |                               |
| Material Data                 |                               |
| Plant ruby                    |                               |
| Stor. Location                |                               |
| Stock Category                |                               |
| Batch                         |                               |
| Selection                     |                               |
| GR Number                     |                               |
| Inspection Lot                |                               |
|                               |                               |

## Select the relevant details and click on display posting chge

| List of Posting Change Notices         Display posting chge Create trans.order Single-line Double-line         ise number RSW Ruby warehouse         Set Date       S MTy Material 1       Pint Batch       C S       Open qty       UoM         19.04.2017       321       599-599       RUBY       0000000739       10       EA         2       22.08.2017       309       599-599       RUBY       0000000794       150       EA | Ist of Posting Change Notices         Display posting chge       Create trans.order       Single-line       Double-line         ise number RBW Ruby warehouse         ise number RBW Ruby warehouse         ise number RBW Ruby warehouse         ise number RBW Ruby warehouse         ise number RBW Ruby warehouse         ise number RBW Ruby samehouse         ise number RBW Ruby samehouse         ise number RBW Ruby samehouse         ise number RBW Ruby samehouse         ise number RBW Ruby samehouse         ise number RBW Ruby samehouse         ise number RBW Ruby samehouse         ise number RBW Ruby samehouse         ise number RBW Ruby samehouse         ise number RBW Ruby samehouse         ise number RBW Ruby samehouse         ise number RBW Ruby samehouse         ise number RBW Ruby samehouse         ise number RBW Ruby samehouse         i       19.04.2017       321       599-599       RUBY 00000000794       150       EA         ise number RBW Ruby samehouse | List of Posting Change Notices         Display posting chge       Create trans.order       Single-line       Double-line         isse number       RBW       Ruby warehouse         iel       Date       S       MTy       Material 1       Pint       Batch       C       S       Open qty       UoM         j       19.04.2017       321       599-599       RUBY 0000000739       10       EA         j       22.08.2017       309       599-599       RUBY 0000000794       150       EA                                                                                                    | List of Posting Change Notices         Dsplay posting chge       Create trans.order       Single-line       Double-line         hase number       RBW       Ruby warehouse         Set       Date       S       MTy       Material 1       Plate       Batch       C       S       Open qty       DoM         1       19.04.2017       321       599-599       RUBY 0000000739       10       EA         2       22.08.2017       309       599-599       RUBY 0000000794       150       EA |      | ist of Pos     | sti     | ing   | Change Notices         | 7        |             | • | ъ. | •••••••••••••••••••••••••••••••••••••• |   |  |
|----------------------------------------------------------------------------------------------------|----------------------------------------------------------------------------------------------------|----------------------------------------------------------------------------------------------------|----------------------------------------------------------------------------------------------------|------|----------------|---------|-------|------------------------|----------|-------------|---|----|----------------------------------------|---|--|
| List or Posting Change Notices<br>Display posting chge Create trans.order Single-line Double-line<br>ise number RBW Ruby warehouse<br>iei Date S MTy Material 1 Pint Batch C S Open qty UoM<br>19.04.2017 321 599-599 RUBY 0000000739 10 EA<br>22.08.2017 309 599-599 RUBY 0000000794 150 EA                                                                                                    | LISE OF POSEING Change Notices<br>Display posting change Create trans.order Single-line Double-line<br>ise number RBW Ruby warehouse<br>iel Date S MTy Material 1 Pint Batch C S Open qty UoM<br>1 19.04.2017 321 599-599 RUBY 0000000739 10 EA<br>1 22.08.2017 309 599-599 RUBY 0000000794 150 EA                                                                                                    | List of Posting Change Notices           Display posting chge Create trans.order Single-line Double-line           tise number RBW Ruby warehouse           tel         Date         S MTy Material 1         Pint Batch         C S         Open qty         UoM           1         19.04.2017         322         599-599         RUBY 000000739         10         EA           2         19.04.2017         309         599-599         RUBY 0000000794         150         EA                                                                                                    | List of Posting Change Motices       Display posting chg     Create trans.order     Single-line     Double-line       hase number RBM Ruby warehouse     Set     Date     S MTY Material 1     Plat Batch     C S     Open qty     ToM       I     19.04.2017     321     599-599     RUBY 0000000739     10     EA       I     19.04.2017     309     599-599     RUBY 0000000794     150     EA                                                                                            | •    | -+ - <u>(</u>  |         |       |                        | X        |             | • |    | ┘▔┘╇┘╇┘╵╞╱╻╚╴╵                         |   |  |
| Dsplay posting create trans.order Single-Ine Double-Ine<br>ase number RBW Ruby warehouse<br>iel Date S MTy Material 1 Plnt Batch C S Open qty UoM<br>19.04.2017 321 599-599 RUBY 0000000799 10 EA<br>22.08.2017 309 599-599 RUBY 0000000794 150 EA                                                                                                    | Depuy posting create trans.order         Single-line         Double-line           ise number RBW Ruby warehouse         ise number RBW Ruby warehouse         ise number RBW Ruby material 1         Pint Batch         C S         Open qty         UoM           19.04.2017         321         599-599         RUBY 0000000739         10         EA           2         22.08.2017         309         599-599         RUBY 0000000794         150         EA                                                                                                    | Depay posting Create trans.order Single-line Double-line<br>ise number RBK Ruby warehouse<br>Sel Date S MTy Material 1 Plnt Batch C S Open qty UoM<br>19.04.2017 321 599-599 RUBY 0000000799 10 EA<br>22.00.2017 309 599-599 RUBY 0000000794 150 EA                                                                                                    | Dsplay posting chige         Create trans.order         Single-Ine         Double-Ine           hase number RBW Ruby warehouse         Set         Date         S         MTV         Material 1         Plnt         Batch         C         S         Open qty         UoM           19.04.2017         321         599-599         RUBY 000000739         10         EA           22.08.2017         309         599-599         RUBY 000000794         150         EA                    | LIS  | st of Post     | <i></i> | ig C  | nange Notices          |          |             |   |    |                                        |   |  |
| Base number RBW Ruby warehouse         S MTy         Material 1         Plnt         Batch         C S         Open qty         UoM           19.04.2017         321         599-599         RUBY         0000000794         10         EA           2         22.08.2017         309         599-599         RUBY         0000000794         100         EA                                                                        | Ise number RBW Ruby warehouse         S         MTy         Material 1         Pint         Batch         C         S         Open qty         UoM           1         19.04.2017         321         599-599         RUBY         0000000739         10         EA           2         22.08.2017         309         599-599         RUBY         0000000794         150         EA                                                                                                    | Ise number RBK Ruby warehouse           Ise Number RBK Ruby warehouse           Ise Number RBK Ruby warehouse <th>Bate     S     MTy     Material 1     Pint     Batch     C     S     Open qty     UoM       1     19.04.2017     321     599-599     RUBY     0000000799     10     EA       2     22.08.2017     309     599-599     RUBY     0000000794     150     EA</th> <th>Disp</th> <th>lay posting ch</th> <th>nge</th> <th>e C</th> <th>reate trans.order Sing</th> <th>ile-line</th> <th>Double-line</th> <th></th> <th></th> <th></th> <th></th> <th></th> | Bate     S     MTy     Material 1     Pint     Batch     C     S     Open qty     UoM       1     19.04.2017     321     599-599     RUBY     0000000799     10     EA       2     22.08.2017     309     599-599     RUBY     0000000794     150     EA                                                                                                    | Disp | lay posting ch | nge     | e C   | reate trans.order Sing | ile-line | Double-line |   |    |                                        |   |  |
| Sel         Date         S         MTy         Material 1         Plnt         Batch         C         S         Open qty         UoM           19.04.2017         321         599-599         RUBY         0000000739         10         EA           22.08.2017         309         599-599         RUBY         0000000794         150         EA                                                                                | Jate         S         MTy         Material 1         Plnt         Batch         C         S         Open qty         UoM           19.04.2017         321         599-599         RUBY         0000000739         10         EA           22.08.2017         309         599-599         RUBY         0000000794         150         EA                                                                                                    | Sel         Date         S         MTy         Material 1         Pint         Batch         C         S         Open qty         UoM           19.04.2017         321         599-599         RUBY         0000000739         10         EA           2.2.08.2017         309         599-599         RUBY         0000000794         150         EA                                                                                                    | Sel         Date         S         MTy         Material 1         Pint         Batch         C         S         Open qty         DoM           1         19.04.2017         321         599-599         RUBY         000000739         10         EA           2         22.08.2017         309         599-599         RUBY         000000799         150         EA                                                                                                    | hse  | number RBW     | Rı      | ı ydı | warehouse              |          |             |   |    |                                        |   |  |
| 19.04.2017         321         599-599         RUEY         000000739         10         EA           22.08.2017         309         599-599         RUEY         0000000794         150         EA                                                                                                    | 19.04.2017         321         599-599         RUBY         0000000739         10         EA           22.08.2017         309         599-599         RUBY         0000000794         150         EA                                                                                                    | 19.04.2017         322         599-599         RUBY         000000799         10         EA           22.08.2017         309         599-599         RUBY         000000794         150         EA                                                                                                    | 19.04.2017         321         599-599         RUBY         000000799         10         EA           22.08.2017         309         599-599         RUBY         000000794         150         EA                                                                                                    | Sel  | Date           | s       | MTy   | Material 1             | Plnt     | Batch       | с | s  | S Open qty                             | м |  |
| 7 22.08.2017 309 599-599 RUBY 0000000794 150 EA                                                                                                    | Υ 22.08.2017 309 599-599 RUEY 0000000794 1 150 EA                                                                                                    | <u>4</u> 22.08.2017 309 599-599 RUBY 0000000794 150 EA                                                                                                    | <u><u><u>u</u></u> 22.08.2017 309 599-599 RUBY 0000000794 150 EA</u>                                                                                                    |      | 19.04.2017     |         | 321   | 599-599                | RUBY     | 0000000739  |   |    | 10                                     |   |  |
|                                                                                                    |                                                                                                    |                                                                                                    |                                                                                                    | 4    | 22.08.2017     |         | 309   | 599-599                | RUBY     | 0000000794  |   |    | 150                                    |   |  |

Check the stock category details, qty and come back

| Posting Change       | <u>E</u> dit <u>G</u> oto Extr <u>a</u> s S <u>y</u> stem | n <u>H</u> elp     |  |
|----------------------|-----------------------------------------------------------|--------------------|--|
| <b>Ø</b>             | 😒 🚫 🌑   🗔 » 🔻                                             |                    |  |
| Display Post         | ing Change Notice: Iter                                   | m Screen           |  |
| Other Posting Char   | nge Processing Status Additio                             | onal Data          |  |
| Warehouse Number     | RBW                                                       | GR Number          |  |
| Post.Chge Number     | 15                                                        |                    |  |
| Post.Chge Status     |                                                           |                    |  |
| Posting Change Text  | trol                                                      | Posting Change Bin |  |
| Movement Type        | 309                                                       | Storage Type 922   |  |
| Transp.Priority      |                                                           | Storage Bin U-ZONE |  |
| Automatic TO         |                                                           |                    |  |
|                      |                                                           |                    |  |
| SLOCK for Posting Cr | lange                                                     |                    |  |
| Matorial             | Frm Material                                              | TO Material        |  |
| Plant                | RUBY                                                      | RIBY               |  |
| Stor. Location       | 1000                                                      | 1000               |  |
| Stock Category       | Π                                                         | S                  |  |
| Batch                | 000000794                                                 | 000000742          |  |
| Special Stock        |                                                           |                    |  |
|                      |                                                           |                    |  |
| Post.Change Qty      | 150 EA 150,0                                              | 000 EA             |  |
| Open Quantity        | 150 EA                                                    |                    |  |
|                      |                                                           |                    |  |

## Click on Create transfer order

| List of Posting Change Notices<br><ul> <li></li></ul>                                                                                                    |
|----------------------------------------------------------------------------------------------------|
| •       •       •       •       •       •       •       •       •       •       •       •       •       •       •       •       •       •       •       •       •       •       •       •       •       •       •       •       •       •       •       •       •       •       •       •       •       •       •       •       •       •       •       •       •       •       •       •       •       •       •       •       •       •       •       •       •       •       •       •       •       •       •       •       •       •       •       •       •       •       •       •       •       •       •       •       •       •       •       •       •       •       •       •       •       •       •       •       •       •       •       •       •       •       •       •       •       •       •       •       •       •       •       •       •       •       •       •       •       •       •       •       •       •       •       •       •       •       • |
| ist of Posting Change Notices<br>splay posting chge Create trans.order Single-line Double-line<br>e number RBW Ruby warehouse<br>Date S MTY Material 1 Plnt Batch C S Open gty Dott<br>19.04.2017 321 599-599 RUBY 000000739 10 EA<br>22.08.2017 309 599-599 RUBY 000000794 150 EA                                                                                                    |
| A Date S MITY Material 1 Plnt Batch C S Open qty UoM<br>19.04.2017 321 599-599 RUBY 000000799 10 EA<br>22.08.2017 309 599-599 RUBY 000000794 150 EA                                                                                                    |
| splay posting chge Create trans.order Single-line Double-line<br>= number RBW Ruby warehouse<br>1 Date S MTY Material 1 Plnt Batch C S Open qty DoM<br>19.04.2017 321 599-599 RUBY 000000799 10 EA<br>22.08.2017 309 599-599 RUBY 000000794 150 EA                                                                                                    |
| e number RBW Ruby warehouse                                                                                                    |
| Date         S         MTy         Material 1         Pint         Batch         C         S         Open gty         UoM           19.04.2017         321         599-599         RUBY         000000799         10         EA           22.08.2017         309         599-599         RUBY         000000794         150         EA                                                                                                    |
| Date         S         MTy         Material 1         Plnt         Batch         C         S         Open gty         UoM           19.04.2017         321         599-599         RUBY         000000799         10         EA           22.08.2017         309         599-599         RUBY         000000794         150         EA                                                                                                    |
| Date         S MTy Material 1         Pint Batch         C S         Open qty         UoM           19.04.2017         321         599-599         RUBY         000000739         10         EA           22.08.2017         309         599-599         RUBY         000000794         150         EA                                                                                                    |
| 19.04.2017         321         599-599         RUBY         0000000739         10         EA           22.08.2017         309         599-599         RUBY         0000000794         150         EA                                                                                                    |
| 22.08.2017 309 599-599 R0B2 0000000794 150 EA                                                                                                    |
|                                                                                                    |
|                                                                                                    |

System don't know from which storage type material status has to be changed. So we have to select manually and click on quant list.

| ' <u>P</u> osting Change <u>E</u> dit <u>G</u> oto | o En <u>v</u> ironment S <u>v</u> stem | Help                    |   |
|----------------------------------------------------|----------------------------------------|-------------------------|---|
| 🖉 💽 👻 «                                            | < 🔚 I 🗟 🚫 😪 I 🖨 🕯                      | 🐕   🎝 🛱 📮 🎝   🌄 🖂 I 🎯 💻 |   |
| Process Posting Chan                               | ge: Stock Overvie                      | ,                       |   |
|                                                    |                                        |                         |   |
| osting Chge No 15                                  | GR N                                   | mber                    |   |
| pen quantity                                       | 150 EA Inspe                           | tion Lot 0              |   |
| ost.Chng.Text                                      |                                        |                         |   |
| Stock transfer data                                |                                        |                         |   |
| Material N Plnt SL                                 | loc Batch S R Spec                     | itock No.               |   |
| From                                               |                                        |                         |   |
| 599-599 RUBY 10                                    | 000 0000000794                         |                         |   |
| On                                                 |                                        |                         |   |
| 599-599 RUBY 10                                    | 000 000000742 5                        |                         |   |
|                                                    |                                        |                         |   |
|                                                    |                                        |                         |   |
| Stock in storage types                             |                                        |                         |   |
| 902 GP Area External Ponts                         | Available Quantity                     | Stock Placement Qty     | L |
| or or ned excernance of                            |                                        |                         |   |
|                                                    |                                        |                         |   |
|                                                    |                                        |                         |   |
|                                                    |                                        |                         |   |
|                                                    |                                        |                         |   |
|                                                    |                                        |                         | ; |

Change the qty and click on process foreground and save. TO will be created and message will be displayed in the status bar.

| Process Post                                         | ing Ch    | ange: Qu        | ant List                    |           |       |                 |            |           |          |
|------------------------------------------------------|-----------|-----------------|-----------------------------|-----------|-------|-----------------|------------|-----------|----------|
| Ø                                                    | •         | « 📙   🕢         | i 🏠 🕅 🖨 I 💭 🚷               | <u> </u>  | D   🗖 | 2   🕜 🖳         |            |           |          |
| Process Postin                                       | ng Cha    | nge: Qua        | nt List                     |           |       |                 |            |           |          |
| <b># #</b>                                           |           |                 |                             |           |       |                 |            |           |          |
| osting Chge No 16<br>Dpen quantity<br>Post.Chng.Text | ;         | 0 EA            | GR Number<br>Inspection Lot | : 0       |       | ]               |            |           |          |
| Transfer posting data                                |           |                 |                             |           |       |                 |            |           |          |
| Material N<br>From                                   | Plnt      | SLoc Batch      | S S Special stock           | number    |       |                 |            |           |          |
| 599-599                                              | RUBY      | 1000 000000     | 0794                        |           |       |                 |            |           |          |
| On                                                   |           |                 |                             |           |       |                 |            |           |          |
| 599-599                                              | RUBY      | 1000 000000     | 0794 S                      |           |       |                 |            |           |          |
|                                                      |           |                 |                             |           |       |                 |            |           |          |
| Available Stock                                      | Unavailal | ble for Post.Ch | ge                          |           |       | _               |            |           |          |
| Selected quantity                                    | D Tu      | n Storage Bin   | Avaibble Quantity           | TP Number | тс    | Storage Unit    | GR Date    | SI ED/BRD |          |
| 150                                                  | F. 17     | 2 4500020186    | 335                         | 47        |       | . Scolage offic | 05.05.2017 | 5220/000  | <u> </u> |
|                                                      |           |                 |                             |           |       |                 |            |           |          |
|                                                      |           |                 |                             |           |       |                 |            |           |          |
|                                                      |           |                 |                             |           |       |                 |            |           |          |
|                                                      |           |                 |                             |           |       |                 |            |           |          |
|                                                      |           |                 |                             |           |       |                 |            |           | *        |

| C Posting changes Edit Goto Environm         | ent System <u>H</u> elp     |         |           |
|----------------------------------------------|-----------------------------|---------|-----------|
| 🖉 🖉 😓 🖓 😵                                    | s 😪 i 🖴 🛍 🏠 i 🏝 🖆 💭 💭 i 🚍 i | T   🕜 🖳 |           |
| List of Posting Change Notices               |                             |         |           |
|                                              | vala lina - Daubla lina     |         |           |
| Display posting crige Create translorder Sin | igie-ine Double-ine         |         |           |
| Whse number RBW Ruby warehouse               |                             |         |           |
| Sel Date S MTy Material 1                    | Plnt Batch C S Open qty     | UoM     |           |
|                                              | RUBY 000000794              | 150 EA  |           |
| 19.04.2017 321 599-599                       | RUBY 000000739              | 10 EA   |           |
|                                              |                             |         |           |
|                                              |                             |         |           |
|                                              |                             |         |           |
|                                              |                             |         |           |
|                                              |                             |         |           |
|                                              |                             |         |           |
|                                              |                             |         |           |
|                                              |                             |         |           |
|                                              |                             |         |           |
|                                              |                             |         |           |
|                                              |                             |         |           |
|                                              |                             |         |           |
|                                              |                             |         |           |
|                                              |                             |         |           |
| Transfer order 0000000110 created            |                             | SAP     | EC7 (1) 8 |

Display Transfer order.

Initially material will be moved to storage type 922 (Interim storage type virtual)and it will be move back to destination storage type.

| el<br>N       | nouse No. [RBW]]<br>Imber 110 |                       | Confirmation  |       |                   |             |   |          |          |     |
|---------------|-------------------------------|-----------------------|---------------|-------|-------------------|-------------|---|----------|----------|-----|
| ⇒<br>rel<br>N | nouse No. RBW                 | I                     | Confirmation  |       |                   |             |   |          |          |     |
| arel<br>N     | nouse No. RBW                 | <u> </u>              | Confirmation  |       |                   |             |   |          |          |     |
| N C           | umber 110                     |                       |               |       |                   |             |   |          |          |     |
|               |                               |                       | Creation Date | 22.   | 08.2017           |             |   |          |          |     |
|               |                               |                       |               |       |                   |             |   |          |          |     |
|               |                               |                       |               |       |                   |             |   |          |          |     |
| 1             | General View Src Da           | ata Dest. Data        |               |       |                   |             |   |          |          |     |
| _             |                               |                       |               |       |                   |             |   |          |          |     |
| tem           | Material N                    | C., C., Typ Stor, Bin | Dest. qty     | A R   | Dest.storage unit | S Diff. Qty |   | Trgt Qty | Act. Qty | === |
|               | 599-599                       | = 922 U-ZONE          | 15            | 50 EA |                   |             | 0 | 150      | 15       | *   |
| 2             | 599-599                       | 902 4500020186        | 6 15          | 50 EA |                   |             | 0 | 150      | 15       | -   |
|               |                               |                       |               |       |                   |             |   |          |          |     |
|               |                               |                       |               |       |                   |             |   |          |          |     |
|               |                               |                       |               |       |                   |             |   |          |          |     |
|               |                               |                       |               |       |                   |             |   |          |          |     |
|               |                               |                       |               |       |                   |             |   |          |          | **  |
|               |                               |                       |               |       |                   |             |   |          |          | **  |
|               |                               |                       |               |       |                   |             |   |          |          | **  |
|               |                               |                       |               |       |                   |             |   |          |          | **  |
|               |                               |                       |               |       |                   |             |   |          |          |     |
|               |                               |                       |               |       |                   |             |   |          |          | **  |